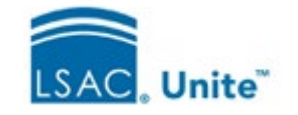

# The Close Cycle Process (overview)

## Stage = Prospect

Keep Active, Archive or Delete?

### **Options**

application cycle?

Do you plan to contact this person in the new

### **Suggestions**

Keep the Person active. The person remains eligible to receive emails from your school.

Is this someone you may want to engage with in the future?

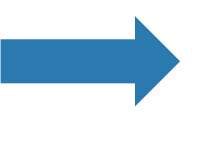

#### Archive the Person.

If they are brought in next cycle through CRS, they will be automatically 'unarchived'.

Was this a lead in whom your school has no further interest?

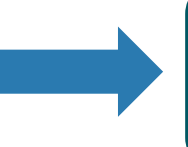

#### **Delete the Person.**

The person record is permanently deleted.

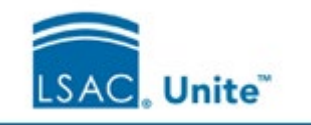

## Step 1: Close Applications

**Do Applications have a Final Status?** (Admitted, Denied, Previous Deny, Withdraw during Review, Pending Matriculation, Matriculated or Application Incomplete)

YES: Proceed to Close

NO: Update the Final Status, then Close

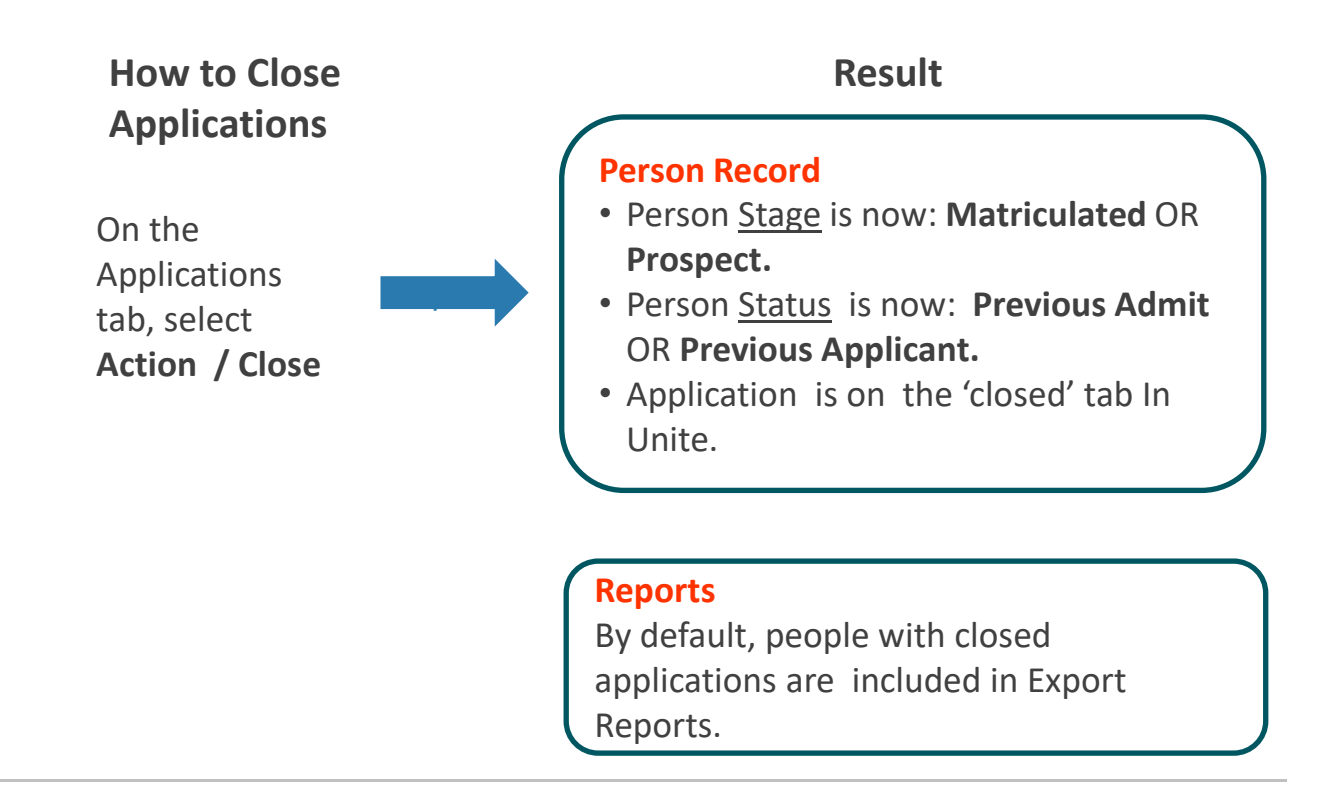

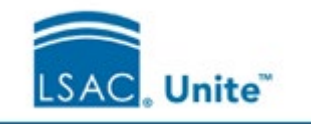

Step 2-a: Partial Delete (optional)

#### Do you want to delete parts of the Application?

**YES:** Select Components to Delete **NO:** Proceed to Archive (Step 3)

#### How to Delete

On the Applications / Closed Year tab, search for applications to modify. Select **Action/Delete**.

Select data for deletion: Financial Aid, Notes, Recommendations, Scholarships, Documents (CAS, Eapp, School), Review Data, UDFs

#### Result

#### Application

The selected data is **permanently** deleted.

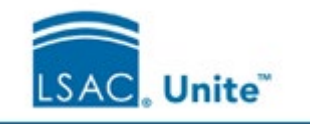

Step 2-b: Partial Delete (optional)

#### Do you want to delete parts of the Person Record?

**YES:** Select Components to Delete **NO:** Proceed to Archive (Step 3)

#### How to Delete

On the People tab, search for records to modify. Select Action/Delete.

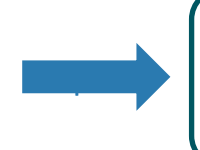

#### Result

Person Record The selected data is permanently deleted.

Select data for deletion: Ethnicity, SSN, Notes, Special Interests, Documents, User Defined Fields

© 2023 Law School Admission Council, Inc. All rights reserved.

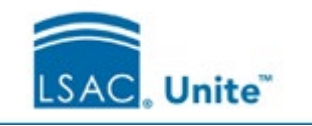

## Step 3: Archive Records

#### Are all Applications Closed?

YES: Proceed to Archive. NO: See Step 1

**TIP:** If a Person's status is 'Deferred', LSAC recommends keeping their record active (not archived).

### How to Archive

On the People tab, search for and select the records you want to archive.

Select Action / Archive.

### Results

#### **Person Record**

- Gray shading identifies an archived record.
- The record can be 'unarchived'.
- By default, archived records do not appear in searches. You can use the 'include Archives' checkbox.

#### Reports

• Export reports: Add the 'Person Archived Flag' to a condition to obtain archived records.

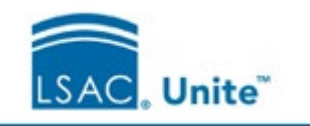

## Applicant Stage & Status upon Closing

| Pre-closing Stage & Status                                                            | Post-closing Stage & Status                                    |
|---------------------------------------------------------------------------------------|----------------------------------------------------------------|
| Stage: Applicant<br>Status: Admitted                                                  | Stage: Prospect<br>Status: Previous Admit                      |
| Stage: Applicant<br>Status: Application Incomplete,<br>Withdraw during Review, Denied | Stage: <u>Prospect</u><br>Status: (same as before closing)     |
| <b>Stage</b> : Applicant<br><b>Status</b> : Pending Matric or<br>Matriculated         | Stage: <u>Matriculated</u><br>Status: (same as before closing) |

### Unarchiving

Archived records are automatically 'unarchived' when an archived person is included in a Candidate Referral Service query or has an application flow into Unite.